# Wing Firmware Update Process

## Important:

## Save your show files before updating!

### Via USB Stick

- 1. Connect the USB stick to the top panel USB port of WING.
- 2. Open SETUP/GENERAL page and tap the UPDATE icon on the left of the screen.
- 3. Select the correct FW update file and tap on UPDATE.
- 6. After the update is completed, you will be prompted to reboot the console.

### Via Computer

1. Connect a USB cable to the rear panel USB port and to your computer.

2. Either hold the blank button on the main display during power-up or open the SETUP/GENERAL Edit page in order to enable WING OS.

3. A drive icon will appear on your computer, like connecting a flash drive or external hard drive. Double click the drive to open.

4. Extract the firmware zip file and drag/copy the new firmware file into the WING OS drive.

5. After copying is completed, please eject the WING OS drive from your computer.

6. WING should reboot automatically a few seconds after ejecting the drive. If it doesn't, please power cycle the console.